# 声明

Netac<sup>®</sup>、优盘<sup>®</sup>、OnlyDisk<sup>™</sup>和 **UFSAFE**I<sup>™</sup> 是深圳市朗科科技有限公司的商标。Netac(朗科)公司对该商标享有独占使用、许可使用、转让、续展等各项法定权利。内容所提及的其他名称均属其相关公司的商标或注册商标。

用户手册包含的内容均受到版权法的保护。未经深圳市朗科科技有限公司的批准,任何组织或个人不得以任何手段或形式对其进行复制、存于数 据库或检索系统。

Netac(朗科)公司随时可能因软件升级对手册的内容进行更新,恕 不另行通知。但是,所有这些更改都将纳入手册的新版本中。最新版本的 用户手册请至 Netac(朗科)公司网站 http://<u>www.netac.com.cn</u>查询,或 致电 Netac(朗科)公司免费客户服务热线 800-830-3662 垂询。

# 目 录

| 1.  | 简介                                          | 1  |
|-----|---------------------------------------------|----|
| 1.1 | 功能概述                                        | 1  |
| 1.2 | 外观及按键                                       | 1  |
| 2.  | 在电脑上的使用                                     | 2  |
| 2.1 | 工具包的安装                                      | 2  |
| 2.2 | 与电脑连接                                       | 2  |
| 2.3 | 数据传输:・・・・・・・・・・・・・・・・・・・・・・・・・・・・・・・・・・・・   | 3  |
| 2.4 | 安全拔出·····                                   | 4  |
| 2.5 | 格式化音乐精灵                                     | 4  |
| 3.  | 基本操作                                        | 5  |
| 3.1 | 电池                                          | 5  |
| 3.2 | 按键定义                                        | 5  |
| 3.3 | 锁定按键                                        | 5  |
| 3.4 | 开机 / 关机 · · · · · · · · · · · · · · · · · · | 6  |
| 3.5 | 主菜单・・・・・・・・・・・・・・・・・・・・・・・・・・・・・・・・・・・・     | 6  |
| 4.  | 音乐模式(MSC)                                   | 7  |
| 4.1 | 简单操作                                        | 7  |
| 4.2 | 播放设置·····                                   | 7  |
| 4.3 | 暂停设置·····                                   | 10 |
| 4.4 | 歌词同步显示                                      | 11 |

| 5.  | 录音模式(REC)                                          | 12 |
|-----|----------------------------------------------------|----|
| 5.1 | 录音设置 · · · · · · · · · · · · · · · · · · ·         | 12 |
| 5.2 | 录音 · · · · · · · · · · · · · · · · · · ·           | 13 |
| 6.  | 录音播放模式(RPL)                                        | 14 |
| 6.1 | 简单操作·····                                          | 14 |
| 6.2 | 录音文件播放设置                                           | 14 |
| 6.3 | 录音文件暂停设置                                           | 14 |
| 6.4 | 录音转换·····                                          | 15 |
| 7.  | 调频模式(FM)                                           | 16 |
| 7.1 | 简单操作·····                                          | 16 |
| 7.2 | 调频设置・・・・・・・・・・・・・・・・・・・・・・・・・・・・・・・・・・・・           | 16 |
| 8.  | 系统设置模式(SYS)                                        | 18 |
| 9.  | 其他信息                                               | 20 |
| 9.1 | 按键操作一览表                                            | 20 |
| 9.2 | 疑问解答                                               | 21 |
| 9.3 | 技术规范·····                                          | 22 |
| 9.4 | 联系 Netac(朗科) · · · · · · · · · · · · · · · · · · · | 24 |

## 1. 简介

谢谢您购买 Netac (朗科)公司的音乐精灵 (C628)。音乐精灵是一款新型的便携式数码音乐播放器,它完美结合了数码音乐播放、录音、FM 调频收音和移动存储等功能。

#### 1.1 功能概述

- 支持 MP3、W MA 音乐文件
- FM 立体声收音机
- 歌词同步显示(LRC 文件)
- 支持麦克风录音和 FM 录音
- 支持手动复读和自动复读
- 多种播放模式和音效模式设置
- 免驱动(Windows 98/98SE 除外)闪存盘功能
- 自定义关机时间

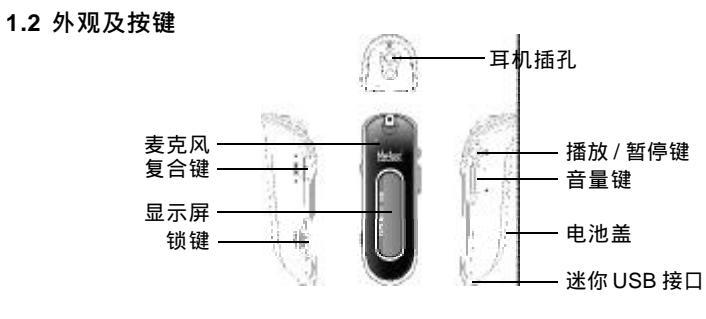

- 1 -

# 2. 在电脑上的使用

#### 2.1 工具包的安装

为了让用户更加方便的使用音乐精灵,Netac(朗科)公司为用户提供了音 乐精灵工具包(MP3 Player Utilities)。该工具包支持Windows 98/98SE/Me/2000/ XP/Server 2003操作系统,包括驱动程序(Windows 98/98SE)、磁盘工具 (MP3 Player Disk Tool)、录音转换工具(Sound Convert Tool)。其中驱动程 序是为使用Windows 98/98SE操作系统的用户专门提供的;其他工具的使用将在 后续的章节中详细介绍。

工具包的安装步骤如下:

- 1) 将安装光盘插入光驱;
- 2) 双击安装光盘 "\C628 " 目录下的 "Setup.exe " 文件,系统将自动为您进 行音乐精灵工具包的安装;

注:在Windows 98/98SE 操作系统下,若您的系统先前没有安装过 Installer 2.0, 系统会提示您先安装 Installer 2.0 (根据提示操作即可完成安装)。然后再次双击 "Setup.exe"文件即可完成音乐精灵工具包的安装。

3) 安装完成后,已安装的工具将出现在程序菜单中(图2.1)。

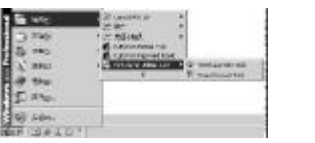

#### 2.2 与电脑连接

音乐精灵通过 USB 连接线与电脑相连。将 USB 连接线的标准接口一端接入电

- 2 -

图 2.1

脑的 USB 接口,迷你接口一端与音乐精灵相连即可。连接后,音乐精灵显示屏显示如下(图 2.2)。

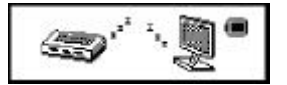

图 2.2

音乐精灵在与电脑的 USB 接口连接后,自动进入 USB 模式。这时音乐精灵由 USB 接口供电,长按复合键会切换到音乐精灵主菜单界面。断开音乐精灵与电脑 的连接并将 USB 连接线拔出后,音乐精灵自动开机进入到主菜单界面。

#### 2.3 数据传输

1) 启动您的电脑,将音乐精灵与电脑的USB 接口连接。

- 2) Windows 98/98SE/Me/2000/XP/Server 2003:打开"我的电脑",您会发现 一个新增加的"可移动磁盘"盘符,这就是音乐精灵的盘符。在Windows Me/ 2000/XP/Server 2003下,屏幕的右下角还会出现一个图标 代表音乐精灵。 Mac OS 9.x或以上版本:在电脑桌面上将会出现一个名叫"NO\_NAME"(在 Mac OS 9.x操作系统下名为"Untitled")的盘符,这就是音乐精灵盘符。 Linux 2.4.2或以上版本:以root方式进入,键入命令:mount /dev/sda /mnt 此命令用于将音乐精灵挂在目录"/mnt"下。"/mnt"为用户所建目录。 注:键入命令mount /dev/sda /mnt 中的 sda 项,可能因电脑或音乐精灵的使 用情况稍有变化,具体请按照Linux 命令规则操作。
- 3) 然后您就可以像使用传统硬盘一样在音乐精灵上拷贝、修改、删除文件了。

在电脑与音乐精灵进行数据传输时,请不要断开音乐精灵与电脑的连接, 否则正在拷贝的数据将可能丢失。

数据传输时, 音乐精灵显示屏的显示如下:

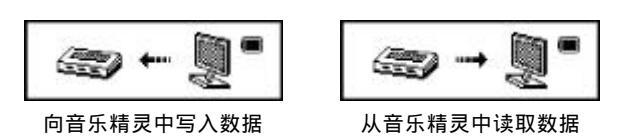

Netac

2.4 安全拔出

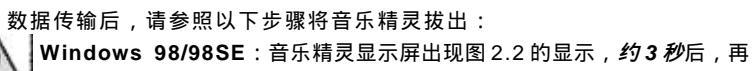

在拷贝、删除文件后,请先安全退出,再断开USB连接线。

将音乐精灵从电脑的 USB 接口上拔下来,以确保数据传输成功。

Windows Me/2000/XP/Server 2003:用鼠标的左键点击在屏幕右下角的音 乐精灵图标,点击弹出的提示菜单,并在弹出的对话框中单击"确定",然后 您就可以安全地拔掉音乐精灵了。

Mac OS 9.x 或以上版本:选中盘符,在菜单栏中点击"文件"选择"推出 NO NAME",再将音乐精灵从电脑上拔出。(在 Mac OS 9.x 操作系统下,请 直接拖动音乐精灵盘符到垃圾箱,然后将其从电脑上拔出。)

Linux 2.4.2 或以上版本:在拔出音乐精灵前需键入命令:umount/mnt 此命令用于拔下音乐精灵时的卸载,拔下音乐精灵时必须先用此命令进行卸 载,否则文件信息会丢失。此命令的"/mnt"与前面的"/mnt"是相对应。

2.5 格式化音乐精灵

您可以通过以下两种方式对音乐精灵进行格式化:

1)使用操作系统自带的格式化工具对音乐精灵进行格式化。此时请注意选择格式 化类型为 FAT。

- 4 -

2) 使用音乐精灵附带的磁盘工具 (MP3 Player Disk Tool)。

- 3 -

## 3. 基本操作

#### 3.1 电池

音乐精灵装上电池后,显示屏将显示"Initializing....."。

■ : 电池电量全满。随着使用时间的增加, 电池电量会减少。

□ : 电池电量用完。当电池处于低电时,该图标闪动。

#### 3.2 按键定义

长按:按键时间2秒

短按:按键时间<2秒(以下描述中,如未特殊声明,按键操作均属短按)

#### 3.3 锁定按键

为了防止对音乐精灵的误操作,音乐精灵自带"锁键",对音乐精灵的所有 按键进行锁定。将"锁键"开关向开关下方箭头标识方向轻推,显示屏的显示如图 所示(图3.1)。当音乐精灵处于录音状态时,打开"锁键",显示屏不会出 现图3.1的提示,所有按键均被锁定,但录音仍在继续。

如果音乐精灵开机时"锁键"处于打开状态,显示屏在显示图 3.1 后自动关机, 此时只需将音乐精灵解除锁定,再次开机即可使用。

在锁键的情况下,将音乐精灵与电脑相连接,显示屏的显示如下图所示 (图 3.2)。此时不能长按复合键切换到音乐精灵主菜单状态。同时音乐精灵 被写保护,不能向音乐精灵内拷贝数据。

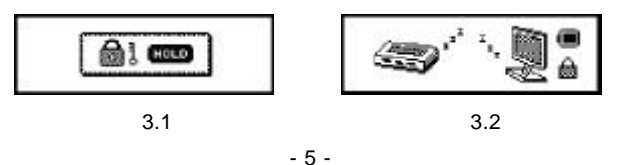

Netac

图 3.3

#### 3.4 开机/关机

在关机状态下长按**播放 / 暂停键**开机,显示开机画面后,音乐精灵自动进入 主菜单。

在开机后的任何状态(除录音和录音暂停状态)持续按**播放/暂停键**3秒, 音乐精灵立即关机。

音乐精灵在非USB模式下(除播放状态和录音状态外),若音乐精灵在"系统设置模式(SYS)-关机设定-省电模式"所指定的时间内没有任何操作,音乐精灵将自动关机。(具体设置请参考"8.系统设置模式(SYS)") 注:音乐精灵支持记忆功能,在正常关机前能自动保存音乐精灵的一切设置。

#### 3.5 主菜单

音乐精灵开机后默认进入主菜单界面(图3.3),在此您可以选择音乐模式 (MSC)、录音模式(REC)、录音播放模式(RPL)、调频模式(FM)、 系统设置模式(SYS)。以后各章节将详细介绍各模式的操作以及设置。

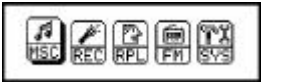

按键操作:

1) 左 / 右拨动复合键选择各模式选项

2) 按复合键进入选中的模式主界面

技巧:

- 在各模式下,均可通过长按复合键进入音乐精灵主菜单。
- 在各模式的设置状态下,按播放/暂停键快捷切换回当前模式主界面,或在没 有任何操作的情况下,2秒后音乐精灵将自动切换回当前模式主界面。

- 6 -

# 4. 音乐模式(MSC)

在主菜单界面选择 MSC, 按复合键进入音乐模式 (MSC) 主界面。音乐模 式主界面显示如下:

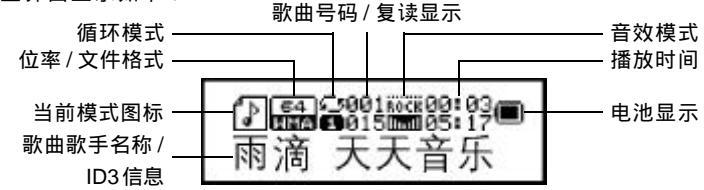

每次开机进入音乐模式开始播放歌曲时,都将从上次关机前保存的歌曲的具体 时间点开始播放(即相当于歌曲是被暂停后播放一样)。 注:在进入音乐/录音播放模式时,若音乐精灵内没有与当前模式相关的可播放 的文件存在,则显示屏将提示您"没有文件!"。

4.1 简单操作

- 播放/暂停:按播放/暂停键播放或暂停歌曲
- 选择音乐: 左 / 右拨动复合键切换上 / 下一首歌曲
- 歌曲快进/快退:在歌曲播放状态下,左/右持续拨动复合键即可快进/快退 歌曲到适当位置;当快进/快退到歌曲结束/开始处,即停止快进/快退。
- 音量控制:按音量键调节音量大小。

#### 4.2 播放设置

在歌曲播放过程中,您可以进入播放设置界面对下列各项进行设置:循环模式、音效模式、播放速度、复读模式、复读次数、复读间隔。

Netac

- 按键操作:
- 1) 在歌曲播放状态下,按**复合键**进入播放设置界面;
- 2) 左 / 右拨动复合键选择设置项;
- 3) 选中某一设置项,按复合键进入;
- 4) 左 / 右拨动复合键选择具体设置值;
- 5) 按复合键或播放/暂停键确认设置,返回到音乐模式主界面;或不做任何操作,等待2秒钟音乐精灵将自动确认设置,返回到音乐模式主界面。 各项的具体设置如下:
- 1) 循环模式:可设置7种不同的循环模式

| 循环模式   | 描述                        |
|--------|---------------------------|
| 🔐 普通模式 | 当前文件夹内歌曲播放完后,继续播放后一个文件夹内歌 |
|        | 曲,直到播放完所有歌曲后停止            |
| 🔓 单曲循环 | 重复播放一首歌曲                  |
| 📓 目录播放 | 播放当前文件夹内所有歌曲              |
| 🔓 目录循环 | 重复播放当前文件夹内所有歌曲            |
| 🔓 全部循环 | 重复播放全部歌曲                  |
| 🔓 随机播放 | 随机循环播放当前文件夹内歌曲            |
| 📓 浏览播放 | 顺序播放当前文件夹内所有歌曲的前 10 秒     |

2) 音效模式:可设置 7 种不同的音效模式

- 🎬自然 🔛 摇滚 🎇 流行 🔛 古典 🔛 柔和 🟥 爵士 🔡 重低音
- 3) 播放速度(只支持MP3 文件格式):在播放MP3 歌曲时,可以选择不同的播放速度(如变快或变慢),但声调不会变。播放速度的设定对每一首MP3 歌曲均有效,直到下次修改设定。

- 8 -

-7-

技巧:在复读模式过程中,按音量键可快捷设置播放速度。

播放速度的调节范围为:-8~8。

举例说明播放速度的含义:以音乐精灵上显示的播放时间1分40秒(即100 秒)为例。

| 播放速度   | -8  | -7  | -6  | -5  | -4  | -3  | -2  | -1  | 0   | 1  | 2  | 3  | 4  | 5  | 6  | 7  | 8  |
|--------|-----|-----|-----|-----|-----|-----|-----|-----|-----|----|----|----|----|----|----|----|----|
| 实际播放时间 | 120 | 116 | 110 | 111 | 100 | 106 | 104 | 102 | 100 | 06 | 02 | 00 | 90 | 02 | 00 | 70 | 76 |
| (秒)    | 120 | 110 | 113 | 111 | 100 | 100 | 104 | 102 | 100 | 90 | 92 | 09 | 00 | 03 | 00 | 19 | 10 |

#### 4)复读模式

- 在歌曲播放设置中,选择复读模式,按复合键进入
- 复读图标 📆 中 "A"闪烁,等待确定起点 A,向右拨动复合键确定 A点
- 复读图标 🐨 中 " B " 闪烁,等待确定终点 B,向右拨动复合键确定 B 点
- A、B点确定后,歌曲开始在A-B点间反复播放,直至到达设定的播放次数(请参照"复读次数")后退出复读模式;在复读期间可以向左拨动复合键重新设定A点
- 在 A B 点进行复读的过程中,向右拨动复合键,进入跟读状态,复读图标 受为跟读图标 经。此时开始记录用户的声音,时间长度为前面 A B 复读的时间
- 时间到后,开始播放原音,图标变为 1 ,此时可以向右拨动复合键进入 对比状态

注:当图标为 🔚 和 🔚 时,向左拨动复合键可以恢复到复读状态。

- 进入对比状态后,图标变为📆
- 原音播放完毕后,图标变为 📷 , 开始播放用户的录音

- Netac
- ●录音播放完毕后,又开始播放原音,反反复复不会停止(不受"复读次数"的限制),直至按复合键退出。

技巧:以上整个过程中,均可按复合键退出复读模式。

- 5) 复读次数:可设置的复读次数为1~10次
- 6)复读间隔:可设置的复读间隔为1~10秒
- 7) 退出:选择退出,返回到音乐模式主界面

#### 4.3 暂停设置

在歌曲暂停过程中,您可以进入暂停设置界面对下列各项进行设置:主盘目

- 录、删除文件、全部删除。
  - 按键操作:
  - 同"4.2 播放设置"的按键操作。其中需要注意的是:
  - 按复合键确认设置,返回到音乐模式主界面。

各项的具体设置如下:

- 1) 主盘目录:选择播放目录,并从选中目录的第一首歌曲开始播放。
- *注:音乐精灵只支持1级目录文件,每个目录最多支持99首歌曲的播放或录音文件的存储。*
- 2) 删除文件
  - 在暂停设置界面,选择删除文件,进入删除文件界面
  - 左 / 右拨动复合键确认是否删除当前播放的歌曲
  - 选择 NO, 按复合键返回音乐模式主界面
  - ●选择YES,按复合键确认,显示屏提示"删除中",删除结束后返回音 乐模式主界面
- 3) 全部删除:将当前文件夹内的全部歌曲删除。具体操作同"删除文件"。

- 10 -

-9-

注:音乐模式、录音播放模式以及调频模式均具有删除功能。在某一模式下, 删除功能只能删除与当前模式相关的文件,不会删除文件夹本身和其他模式文件 (如:音乐模式下删除,只能删除歌曲文件,而不会删除录音文件)。当音乐 精灵内所有与当前模式相关的文件都被删除后,显示屏提示"没有文件!",并 自动切换到主菜单界面。

4) 退出:选择退出,返回到音乐模式主界面。

#### 4.4 歌词同步显示

播放歌曲文件时, 音乐精灵会自动查找当前歌曲所在目录下与歌曲同名的歌词 文件(LRC格式, 可以自行制作、从网上下载或者通过其他渠道获得)。

- 1) 将歌曲和歌词文件(LRC 格式)一起拷入音乐精灵的同一目录下
- 2) 请确认歌曲文件名和对应的歌词文件名一致, 否则歌词将无法显示
- 3)在歌曲播放过程中,如果当前歌曲有歌词文件匹配,则显示屏左上角的图标,会变成,
- 4) 此时长按复合键进入歌词界面
- 5) 歌词在显示屏与歌曲播放同步显示
  - 在歌词界面,按复合键返回音乐模式主界面,长按复合键进入主菜单界面
  - 手工翻阅歌词:在歌词界面,按音量键可以手动翻阅歌词。一旦停止手动 翻阅,歌词又会自动与歌曲播放同步显示

## 5. 录音模式(REC)

录音时请确保电池有足够的电量。

录音模式下音乐精灵可以通过麦克风进行录音。在主菜单界面,拨动复合键 选择 REC。按复合键进入录音模式(REC)主界面。录音模式主界面显示如下:

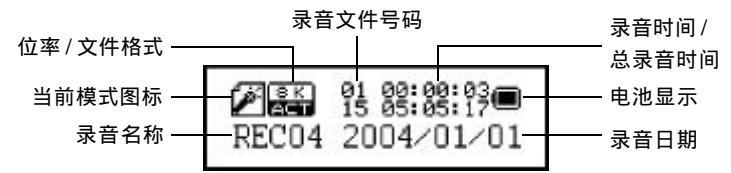

注:如果显示屏上显示"空间满",代表没有空间记录新的录音文件,请删 除其它的文件以释放空间。如果显示屏上显示"目录已满",代表本目录已经 有99 个录音文件,请换一个目录录音。

#### 5.1 录音设置

进入录音模式主界面后,音乐精灵处于录音停止状态,等待开始录音。此时 您可以按**复合键**进入录音设置界面对即将开始的录音进行设置。录音设置包括: 主盘目录和录音类型。

按键操作:

同"4.2 播放设置"的按键操作。其中需要注意的是:

按复合键确认设置,返回到录音模式主界面。

各项的具体设置如下:

- 1) 主盘目录:选择录音文件的存储目录。
- 2) 录音类型:可设置4种不同的录音类型

- 11 -

- 12 -

优质录音 器长时录音 器优质声控 器长时声控 其中,声控录音表示由声音来控制录音的开关。当没有声音发出时音乐精灵会 自动停止录音,等有声音时才开始录音,以节省存储空间。 建议在背景噪音小的时候使用声控。并在录音时请先不要说话,让音乐精灵录 背景音 5~6 秒,然后再开始说话,这样声控效果最好。

3)退出:选择退出,返回到录音模式主界面。

#### 5.2 录音

对录音设置完毕,即可开始录音了。

- 1) 按播放/暂停键开始录音,这时请将麦克风对准音源以保证录音质量。
- 2) 录音过程中,按播放/暂停键可以随时暂停/恢复录音。
- 3) 在录音状态以及录音暂停状态下,长按播放/暂停键结束并保存当前录音文件,同时进入到下一个录音停止状态(即等待录音状态),或长按复合键结束并保存当前录音文件,同时返回到音乐精灵主菜单界面。
- 4)所有的录音文件(包括调频录音文件)均在录音播放模式(RPL)中播放。

### 6. 录音播放模式(RPL)

在主菜单界面,拨动复合键选择 RPL。按复合键进入录音播放模式(RPL) 主界面。录音播放模式主界面显示如下:

Netac

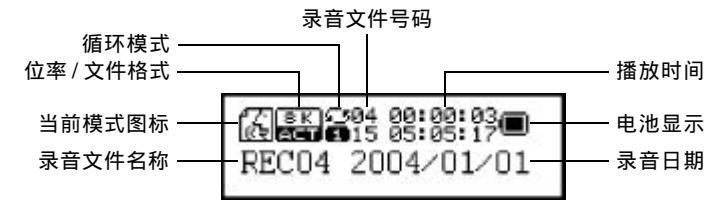

#### 6.1 简单操作

简单操作包括播放/暂停、选择录音文件、快进/快退、音量控制,具 体按键操作参见"4.1 简单操作"。

#### 6.2 录音文件播放设置

在录音文件播放过程中,您可以进入录音播放设置界面对录音文件的播放进行 相应设置。录音播放设置包括下列各项:循环模式、播放速度、复读模式。具 体设置以及按键操作请参考"4.2 播放设置"。其中需要注意的是复读模式不支 持跟读和对比,并且录音文件播放不支持自动复读模式。

#### 6.3 录音文件暂停设置

在录音文件暂停过程中,您可以进入录音暂停设置界面对录音文件进行相应设置。录音暂停设置包括下列各项:主盘目录、删除文件、全部删除。具体设置以及按键操作请参考"4.3 暂停设置"。

- 13 -

#### 6.4 录音转换

音乐精灵可以通过随机附带的录音转换工具将录制的 ACT 文件转换为 MAV 格式。除此之外,录音转换工具还可以播放 MP3 和 WAV 文件,播放时,只需点击按钮▶即可。具体转换步骤如下:

 在程序菜单中运行 "MP3 Player Utilities 1.45"下的 "Sound Convert Tool" 程序,即可弹出录音转换工具界面:

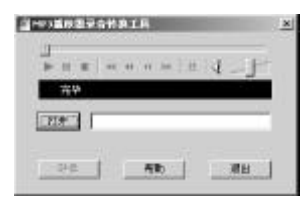

界面各按钮功能如下:

[打开]:打开一个文件。如果打开的是WAV,MP3文件,可立即播放;如 果打开的是ACT文件,则需要先进行转换,转换完后再播放。 [转换]:开始转换。只有当打开的文件为ACT时,该按钮才可用。

[帮助]:弹出帮助文件。

[退出]:退出录音转换工具。

- 2) 点击"打开"按钮,选择要转换的ACT文件;
- 3) 点击"转换"按钮,选择保存路径后,即可将ACT文件转换为MAV文件。

Netac

7. 调频模式(FM)

在主菜单界面,拨动**复合键**选择 F M。

按复合键进入调频模式(FM)主界面,即可收听 FM 调频节目。调频模式 主界面显示如下:

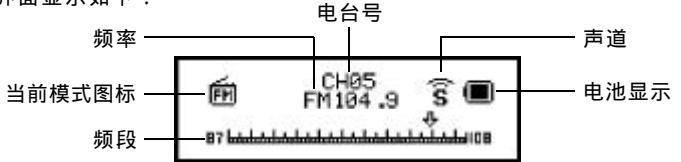

显示屏图标 🛐 提示当前收听的电台为立体声广播。

- 7.1 简单操作
- 退出调频模式:长按复合键退出调频模式返回到音乐精灵主菜单
- 自动搜台:在收听状态下,左/右持续拨动复合键2秒,音乐精灵以0.1MHz 向前/向后自动搜台,搜到台后自动停止。在自动搜台状态下,左/右拨动复 合键即可停止搜索
- 微调(手动搜台):在收听状态下,左/右拨动复合键,即可以0.1MHz
   向前/后对当前电台进行微调(建议在室内使用时,选择手动搜台)
- 切换电台:在收听状态下,如果有一个以上的保存电台,可以通过按播放/ 暂停键顺序切换电台
- 音量调节:在收听状态下,按音量键调节音量大小。
- 7.2 调频设置

按键操作:

- 15 -

- 16 -

- 1) 在收听状态下,按复合键进入调频设置界面
- 2) 左 / 右拨动复合键选择各设置选项
- 3) 选择好后,按复合键确认并返回调频模式主界面

## 各项的具体设置如下:

| 选项   | 描述                                               |  |  |  |  |  |  |  |
|------|--------------------------------------------------|--|--|--|--|--|--|--|
| 保存电台 | 自动搜台或微调结束后,即可将搜索到的电台保存下来。保存后,音乐精灵会自动为            |  |  |  |  |  |  |  |
|      | 保存电台编号,台号显示在显示屏的 " 电台号 " 区域。                     |  |  |  |  |  |  |  |
|      | 音乐精灵支持"普通频段"和"日本频段",每个频段可保存20个电台,即音              |  |  |  |  |  |  |  |
|      | 乐精灵共可保存 40 个电台。                                  |  |  |  |  |  |  |  |
| 删除电台 | 删除不再想继续保存的电台以释放电台号。                              |  |  |  |  |  |  |  |
| 全部删除 | 将所有保存的电台全部清除。                                    |  |  |  |  |  |  |  |
| 普通频段 | 频段范围:87MHz~108MHz                                |  |  |  |  |  |  |  |
| 日本频段 | 频段范围:76MHz ~ 90MHz                               |  |  |  |  |  |  |  |
|      | 录音步骤如下:                                          |  |  |  |  |  |  |  |
|      | ● 在收听状态下,按 <b>复合键</b> 进入调频设置界面                   |  |  |  |  |  |  |  |
| 优质录音 | ● 选择 " 优质录音 " 或 " 长时录音 ", 按复合键进入录音界面开始录音(录音      |  |  |  |  |  |  |  |
|      | 界面显示参见"5.录音模式(REC)")                             |  |  |  |  |  |  |  |
|      | ● 按播放 / 暂停键可以随时暂停 / 恢复录音                         |  |  |  |  |  |  |  |
|      | <ul> <li>在录音界面,按复合键结束并保存录音,返回到调频模式主界面</li> </ul> |  |  |  |  |  |  |  |
|      | ● 在录音界面,长按播放/暂停键结束并保存当前录音文件,同时进入到下一个             |  |  |  |  |  |  |  |
| 长时글로 | 录音停止状态(即等待录音状态), 或长按 <b>复合键</b> 结束并保存录音文件,同时     |  |  |  |  |  |  |  |
| 人时永日 | 返回到音乐精灵主菜单界面                                     |  |  |  |  |  |  |  |
|      | 调频录音文件将被自动保存到音乐精灵的根目录下;当根目录下录音文件达到最大             |  |  |  |  |  |  |  |
|      | (99)时,在保存录音文件前将弹出选择存放路径的界面。                      |  |  |  |  |  |  |  |
| 退出   | 退出调频设置界面,返回到调频模式主界面                              |  |  |  |  |  |  |  |

# Netac

# 8. 系统设置模式(SYS)

在主菜单界面,拨动**复合键**选择 S Y S。

按**复合键**进入系统设置模式(SYS)主界面。系统设置模式主界面显示如

下 :

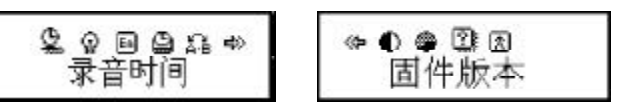

# 按键操作:

同"4.2 播放设置"的按键操作。其中需要注意的是:

除"背光时间、关机设定、对比调节"外的其他选项,只有按复合键才 可使设置生效。

各选项简介如下表:

- 17 -

- 18 -

| 选项      | 描述                                         |
|---------|--------------------------------------------|
|         | 设定录音文件存储时的日期和时间                            |
| 录音时间    | 左 / 右按音量键可以选择年、月、日、小时、分钟、秒钟进行设置            |
|         | 向左拨动 <b>复合键</b> 调大数值,向右拨动 <b>复合键</b> 调小数值  |
| -<br>北米 | 背光被触发后不做任何操作时,持续点亮的时间:0~30 秒               |
|         | 每拨动 <b>复合键</b> 一次,设置的背光时间增加/减少3秒           |
| 语言选择    | 设定不同国家语言:简体中文、英文、繁体中文、日文                   |
|         | 进入关机设定界面,左 / 右拨动 <b>复合键</b> 选择省电模式和睡眠模式    |
|         | 省电模式:可以设定这样一个时间:0~60 秒,在非 USB 模式的暂停状态,从    |
|         | 没有任何按键操作开始计算,到时间就自动关机以省电;数字0表示此功能关闭。       |
| 关机设定    | 睡眠模式:可以设定这样一个时间:0~120 分钟,不论在任何状态,从没有任      |
|         | 何按键操作开始计算,到时间就自动关机。                        |
|         | 注:睡眠模式一经设定只生效一次,关机后会自动清除睡眠模式设定的时间,如        |
|         | 需要该功能时请再次设定。                               |
|         | 设定复读的工作状态,左 / 右拨动 <b>复合键</b> 选择手动模式和自动模式   |
| 有注意     | 手动模式:表示 A-B 复读时不能自动断句,只能人工设定断点。            |
| 复议设正    | 自动模式 (只支持 MP3 音乐格式 ):表示 A-B 复读时可以自动断句。(用于无 |
|         | 音乐的英文朗读)                                   |
| 对比调节    | 设定显示屏的对比度:1~16                             |
| 存储状况    | 查看音乐精灵当前已用空间有多少,占总容量的百分比为多少                |
| 固件版本    | 显示音乐精灵的固件版本                                |
| 退出      | 退出系统设置模式                                   |

# 

# 9. 其他信息

# 9.1 按键操作一览表

# ● 音乐模式 → 和录音播放模式

| 按键  | 动作    | 暂停状态   | 播放状态         | 播放设置      | 暂停设置      |
|-----|-------|--------|--------------|-----------|-----------|
| 播放/ | 长按    | 关机     | 关机           | 关机        | 关机        |
| 暂停  | 短按    | 播放     | 暂停           | 退出设置      | 退出设置      |
|     | 长按    | 进入主菜单  | 进入主菜单        | 进入主菜单     | 进入主菜单     |
| 模式  | 结坛    | 进入暂停设置 | 进入播放设        | 确认设置返回播放状 | 确认设置返回暂停状 |
|     | Y2]X  | 界面     | 置界面          | 态或进入下一级设置 | 态或进入下一级设置 |
|     | 左/右拨动 | 上/下一曲  | 上/下一曲<br>并播放 | 在各设置项之间选择 | 在各设置项之间选择 |
|     | 持续左/  | 连续选择上/ | ****         | 连续在各设置项之间 | 连续在各设置项之间 |
|     | 右拨动   | 下一曲    | 医近/医医        | 选择        | 选择        |
| 晋   | 左/右按  | 调节音量   | 调节音量         | /         | /         |

# ● 录音模式 🎢

| 按键  | 动作    | 停止状态   | 暂停状态    | 录音状态    | 录音设置      |  |
|-----|-------|--------|---------|---------|-----------|--|
|     |       |        | 保存录音文件并 | 保存录音文件并 |           |  |
| 播放/ | 长按    | 关机     | 进入下一录音停 | 进入下一录音停 | 关机        |  |
| 暂停  |       |        | 止状态     | 止状态     |           |  |
|     | 短按    | 开始录音   | 继续录音    | 暂停录音    | 退出设置      |  |
| 模式  | 长坊    | 进入主菜单  | 保存录音文件并 | 保存录音文件并 | 进入主荧电     |  |
|     | XIX   |        | 进入主菜单   | 进入主菜单   | 近八上米十     |  |
|     |       | 进入录音设置 | 1       | 1       | 确认设置返回停止状 |  |
|     | V21X  | 界面     | /       | /       | 态或进入下一级设置 |  |
|     | 左/右拨动 | /      | /       | /       | 在各设置项之间选择 |  |

- 19 -

## - 20 -

| 按键  | 动作   | 停止状态 | 暂停状态 | 录音状态 | 录音设置      |
|-----|------|------|------|------|-----------|
| 構式  | 持续左/ | 1    | 1    | 1    | 连续在各设置项之间 |
| 171 | 右拨动  | /    | /    | /    | 选择        |

## ● 调频模式 💼

| 按键           | 动作          | 收听状态                       | 录音状态                  | 调频设置               |
|--------------|-------------|----------------------------|-----------------------|--------------------|
| 探劫 /         | 长按          | 关机                         | 保存录音文件并进入<br>下一录音停止状态 | 关机                 |
| 11100/<br>暂停 | 短按          | 有保存的频道时:下一频道<br>没有保存的频道时:/ | 暂停/恢复录音               | 退出设置               |
|              | 长按          | 进入主菜单                      | 保存录音文件并进入<br>主菜单      | 进入主菜单              |
| 横式           | 短按          | 进入调频设置界面                   | 保存录音文件并返回<br>调频模式主界面  | 确认设置并返回调频<br>模式主界面 |
| 假玑           | 左/右拨动       | 以0.1MHz手动搜台或停止<br>自动搜台     | /                     | 在各设置项之间选择          |
|              | 持续左/<br>右拨动 | 自动搜台                       | 1                     | 连续在各设置项之间<br>选择    |
| 音量           | 左/右按        | 调节音量                       | /                     | /                  |

# 9.2 疑问解答

如果您的音乐精灵不能正常工作,请您做如下检查,若仍无法排除问题,请 与 Netac(朗科)公司客服中心联系。 Netac

| 1.1 ===           | A=                                             |
|-------------------|------------------------------------------------|
| 故障                | 解决方法                                           |
| 不能开机              | ● 电池是否正确安装                                     |
| 1.1.28.1.1.       | ● 请确认锁键关闭                                      |
|                   | ● 请确保音量并不在0的状态,及耳机的连接没有问题                      |
| <b>王</b> 和贞听不到声音  | ● 请确保耳机清洁                                      |
|                   | ● 被破坏的 MP3 文件可能制造不同程度的噪音, 甚至不能播                |
|                   | 放,请确保文件完整                                      |
| 显示屏上的文字出现异状       | ● 请确保您选择了正确的语言                                 |
| FM接版效里不住          | ● 调整耳机与音乐精灵的位置                                 |
| T WIGHT AND A THE | ● 关闭附近的电力装置                                    |
|                   | ● 检查 USB 连接线是否有损坏,连接是否妥当                       |
| 不能够正常下载音乐         | ● 驱动程序是否安装妥当(Windows 98/98SE)                  |
|                   | ● 检查是否尚有空白的存储空间                                |
| 音乐精灵提示 "磁盘错误 "    | ● 请用随机提供的工具软件来格式化音乐精灵                          |
| 播放歌曲时,显示屏提示"格     | <ul> <li>可能是音乐精灵不支持该歌曲格式或该歌曲的播放比特率不</li> </ul> |
| 式错误 ", 同时音乐精灵停止   | 在音乐精灵支持的范围内,请手动切换到正确格式的歌曲位置进                   |
| 播放                | 行播放                                            |

# 9.3 技术规范

\*因为音乐精灵需要空间来存放固件程序,所以其实际容量会低于标称容量。 Netac(朗科)公司保留在没有任何预先通知的前提下修改技术规范的权利。

- 21 -

- 22 -

| 条目       | 参数                                 |                                              |  |  |  |  |
|----------|------------------------------------|----------------------------------------------|--|--|--|--|
| 外形尺寸     | 76mm x 25mm                        | x 25mm                                       |  |  |  |  |
| 重量       | 约 20 克 (不含                         | 3电池)                                         |  |  |  |  |
| 显示屏      | 点阵(128X32                          | 2)液晶屏、EL 背光                                  |  |  |  |  |
| 连接电脑     | USB 1.1/1.0 读写速度(与电脑配置相关): 1.0MB/S |                                              |  |  |  |  |
| 容量*      | 64MB ~ 512MB                       |                                              |  |  |  |  |
| 由酒       | 连接到 USB 接                          | 口时,USB 总线供电                                  |  |  |  |  |
| 电标       | 单节碱性 AAA -                         | 七号电池(播放时间约 11 小时)                            |  |  |  |  |
| 쿠프       | 优质录音:8小                            | 时 40 分钟(128MB)                               |  |  |  |  |
| 水目       | 长时录音:34 小时 40 分钟(128MB)            |                                              |  |  |  |  |
|          | 耳机最大输出                             | 2 X 11mW @16ohm (TYP)                        |  |  |  |  |
|          | MP3比特率                             | 8Kbps ~ 320Kbps                              |  |  |  |  |
|          | WMA比特率                             | I 8Kbps ~ 192Kbps                            |  |  |  |  |
|          | 频率响应                               | 20Hz ~ 20KHz                                 |  |  |  |  |
|          | 信噪比                                | 90dB                                         |  |  |  |  |
|          | 失真度                                | <0.05%                                       |  |  |  |  |
|          | 接收频率范围                             | 76MHz ~ 90MHz / 87MHz ~ 108MHz               |  |  |  |  |
| FMI版音机   | 存台数                                | 20 + 20                                      |  |  |  |  |
|          | 耳机最大输出                             | 2 X 11mW @16ohm (TYP)                        |  |  |  |  |
|          | 信噪比                                | 55dB                                         |  |  |  |  |
| 音乐格式     | 式 MP3、WMA                          |                                              |  |  |  |  |
| 工作温度     | -5至40摄氏度                           |                                              |  |  |  |  |
| 菜单显示     | 简体中文、英文、繁体中文、日文                    |                                              |  |  |  |  |
| 操作系统     | Windows 98/98                      | 3SE/Me/2000/XP/Server 2003、Mac OS 9.x 或以上版本、 |  |  |  |  |
| 14113590 | Linux 2.4.2 或以                     | 上版本                                          |  |  |  |  |

9.4 联系 Netac(朗科)

深圳市朗科科技有限公司 Netac Technology Co., Ltd. 深圳市高新区高新南一道中国科技开发院孵化大楼六楼 邮政编码:518057 电话:800-830-3662 (免费客户服务热线) (总机) 0755-26727800 (服务监督电话) 0755-26727573 0755-26727500 , 26727510 , 26727520 (技术支持) 传真:0755-26727610,26727620 网址:<u>http://www.netac.com.cn</u> Email: <u>sales@netac.com</u> (销售) (技术支持) support@netac.com info@netac.com (信息反馈)

Netac

- 23 -

- 24 -